## Computing

## Wie stelle ich im Betriebssystem Raspbian die Sprache der Oberfläche auf Deutsch um?

- Klicken Sie mit der Maus links oben auf das Raspberry-**Symbol**.
- Wählen Sie den Menü-Punkt Preferences Raspberry Pi Configuration.
- Wechseln Sie auf den Reiter Localization.
- Klicken Sie auf den Button Set Locale....
- Setzen Sie folgende Einstellungen: Language = de (German), Country = DE (Germany).
- Bestätigen Sie mit einem Klick auf den **OK**-Button.
- Bestätigen Sie erneut mit einem Klick auf den OK-Button und klicken Sie auf Yes bei der Frage, ob Raspbian mit den neuen Einstellungen neu gestartet werden soll.
- Raspbian wird nun neu gestartet und die Oberfläche wie z.B. die **Menüs** werden anschließend in deutscher Sprache dargestellt.

Eindeutige ID: #1578 Verfasser: Christian Steiner Letzte Änderung: 2017-05-03 23:35